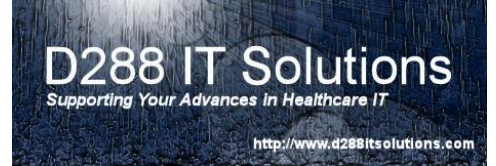

### REPORT QUEUE MAINTENANCE - now that your printers

have been added to the Universe Printer Dictionary, you will need to create your Report Queues. Certain module, such as ITS and OM, use the assignment of the report queue to link to the network report printer on the print server for the purpose of automated orders printing. You will find that the majority, if not all, network report printers in your clinical areas will need to have an associated Report Queue. However, you should analyze your list to verify this.

PLEASE NOTE: Not all modules utilize Report Queues. It is recommended that your Report Queue naming convention be closely linked to your printer naming convention. I have included a sample naming convention at the end of this document. This will help the analyst when they are building reports and orders to select the appropriate queue.

To begin, you will want to sign into the Live Ring (or test ring if you are in the process of implementing 6.0). <u>Select the desired ring.</u>

| MEDITECH Signon |                                                    |     |               |
|-----------------|----------------------------------------------------|-----|---------------|
| Universe:       |                                                    | Rir | ng: .TEST60F  |
|                 | User KEV0012<br>PIN<br>HCIS XXX.TEST60F<br>Job ALL |     |               |
|                 |                                                    |     | Cancel Signon |

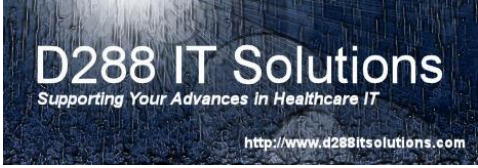

Once the main menu presents itself, you will want to navigate to Info Systems  $\rightarrow$  MIS  $\rightarrow$  Report Queues  $\rightarrow$  Report Queue Dictionary.

| Facility: HIM Dept: 01/19/11 12:23 pm EST   Clinical<br>Administrative<br>Anciliary Analyst Desktop (NPR)<br>Alerts<br>Background Jobs<br>Connections Initialize Report Queues<br>Monage Report Queues<br>Archive Douments<br>Pinancial Back<br>Home<br>Report Queues<br>Monage Report Queues<br>Monage Report Queues<br>Report Queues<br>Monage Report Queues<br>Monage Report Queues<br>Report Queues<br>Monage Report Queues<br>Report Queues<br>Monage Report Queues<br>Monage Report Queues<br>Monage Report Queues<br>Report Queues<br>Monage Report Queues<br>Report Queues<br>Report Report Report Report<br>Report Report Report Report Repor | 8         | *TEST* - (TEST 6.05) - TRIDIRICK,KEVIN [EST] |                               |
|----------------------------------------------------------------------------------------------------|-----------|----------------------------------------------|-------------------------------|
|                                                                                                    | Facility: | HIM Dept: 01/19/11 12:23 pm EST              | 3ack ●<br>forme △<br>Recent ♪ |
| Subdivisions ?@@                                                                                                    |           | Subdyisions                                  |                               |

Double Click on Report Queue Dictionary/

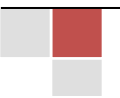

You will be presented with the Report Queue Dictionary:

| Report Queue Dictionary - (TEST 6.05) - FREE                                 | ERICK,KEVIN [EST]                                                                                                    |                               |
|------------------------------------------------------------------------------|----------------------------------------------------------------------------------------------------|-------------------------------|
|                                                                              | * Active<br>* Name<br>Printer                                                                                                    |                               |
| View – allows yo<br>New – will allow<br>Edit – allows you<br>Report – Allows | bu to view only<br>you to add a new Report Queue<br>u to edit or inactivating a Report Queue.<br>you to create a list of Report Queue. | View<br>New<br>Edit<br>Report |
|                                                                              |                                                                                                    |                               |
|                                                                              |                                                                                                    | Carcel Save                   |

For this exercise, we are going to add a new Report Queue.

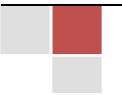

Enter the name of the Report Queue in the **Mnemonic Field** and hit enter. The "Yes" in **Active** should automatically default in. Please refer to the section on Report Queue Naming Convention below to ensure the correct name is being assigned.

IT Solu

http://www.d288itsolutions.com

| 👺 Report Queue Dictionary - (TEST 6.05) - FREDERICK,KEVIN [EST]                                |                                                                                                    |                               |
|------------------------------------------------------------------------------------------------|----------------------------------------------------------------------------------------------------|-------------------------------|
| IS-Q03 - IS-Q03 Front Copier/Printer                                                           |                                                                                                    |                               |
| IS-QU3 - IS-QU3 Front Copier/Printer<br>Report Qu<br>Mnemonic<br>* Active<br>* Name<br>Printer | eue<br>IS-Q03<br>Yes<br>IS-Q03 Front Copier/Printer<br>()<br>()<br>()<br>()<br>()<br>()<br>()<br>()<br>()<br>() | View<br>New<br>Edit<br>Report |
|                                                                                                |                                                                                                    |                               |

Similar to the Printer Dictionary, the Name should be something meaningful so the correct Queue is selected when the dictionaries are being created in the modules.

To access a list of available **Printer**s, you will have to click on the <u>down arrow</u>.

Please NOTE: You can see the end result by going to the Location Dictionary under the Device tab.

D288 IT Solutions Supporting Your Advances in Healthcare IT http://www.d288itsolutions.com

You may choose the printer your wish to associate with the Report Queue. Double click on the printer to select.

You can associate multiple Report Queues to a single printer creating a one-to-many situation.

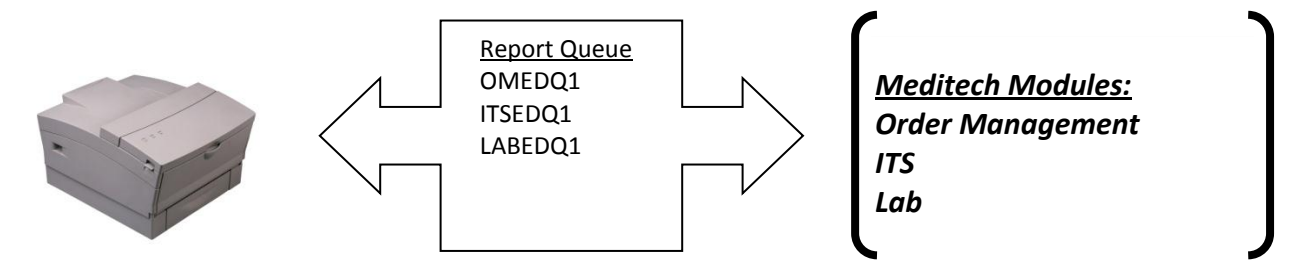

This may be warranted when you are maintaining the Report Queues to view the reports. Please see Report Queue Maintenance document.

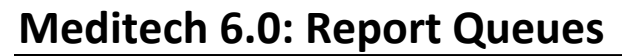

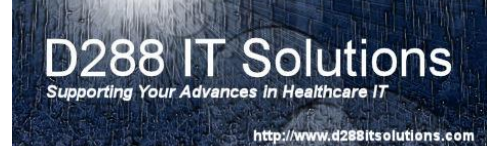

Once you have verified the entries are correct, you will have to click on Save to file.

| 🚟 Report Queue Dictionary - (TEST 6.05) - FREDERICK,KEV | IN [EST]                                                                                                    |                              |                               |
|---------------------------------------------------------|----------------------------------------------------------------------------------------------------|------------------------------|-------------------------------|
| IS-Q03 - IS-Q03 Front Copier/Printer                    |                                                                                                    | Last Edit: 01/19/11 12:42 pm |                               |
|                                                         | Report Queue IS-Q03<br>Mnemonic IS-Q03<br>* Active Yes<br>* Name IS-Q03 Front Copier/Printer<br>Printer IS-P01: IS Printer M3035mfp • |                              | View<br>New<br>Edit<br>Report |
|                                                         |                                                                                                    |                              |                               |
|                                                         | History                                                                                                    | Cancel Save                  | ?@\$@                         |

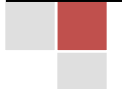

### D288 IT Solutions Supporting Your Advances in Healthcare IT

#### **Meditech 6.0: Report Queues**

http://www.d288itsolutions.com

To modify a Report Queue or to inactivate a Report Queue, you will have to select <u>Edit</u>. The program will automatically default to Edit during the initial entry into the program. Select your Report Queue from the Drop Down Box.

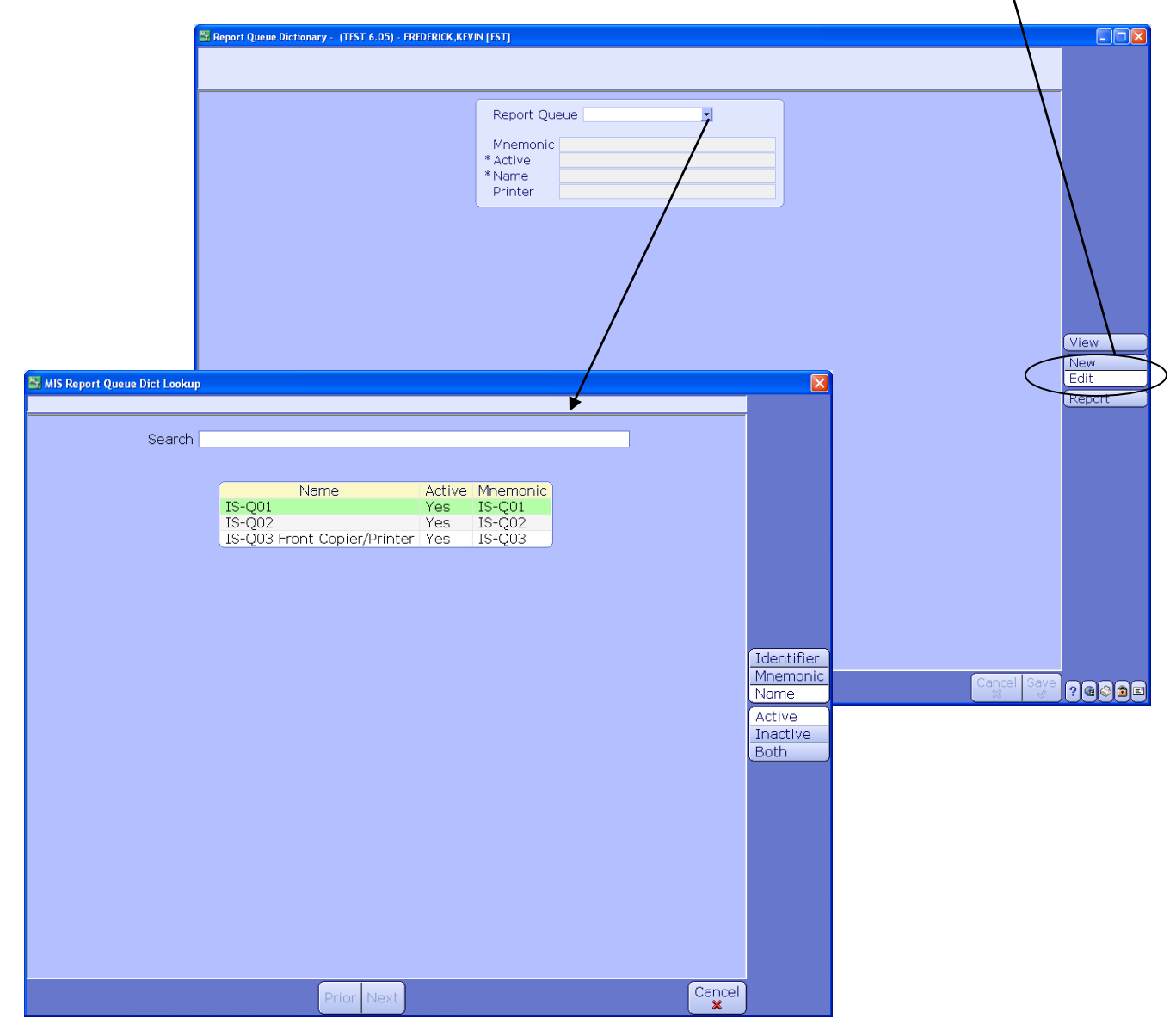

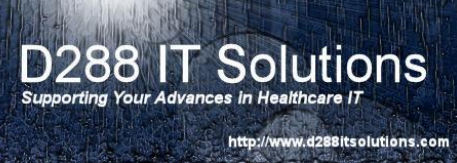

To inactivate a Report Queue, enter No in the Active Field.

You may modify the Name or you may change the **Printer**, by selecting the drop down box.

| IS-Q01 - IS-Q01<br>Report Quere IS-Q01<br>Merrive IS-Q01<br>Merrive IS-Q01<br>Printer IS-P01: IS Printer M3035mp<br>Printer IS-P01: IS Printer M3035mp<br>Printer IS-P01: IS P01: IS P01: IS P01: IS P01: IS P01: IS P01: IS P01: IS P01: IS P01: IS P01: IS P01: IS P01: IS P01: IS P01: IS P01: IS P01: IS P01: IS P01: IS P01: IS P01: IS P01: IS P01: IS P01: IS P01: IS P | 🚟 Report Queue Dictionary - (TEST 6.05) - FREDERICK,K | VIN [EST]                                                                                                    |                             |                                                                                       |
|----------------------------------------------------------------------------------------------------|-------------------------------------------------------|----------------------------------------------------------------------------------------------------|-----------------------------|---------------------------------------------------------------------------------------|
| Report Quere 15-Q01     * ettive     * ettive     * ettive     * Printer     15-Q01     * name     15-Q01     * Printer     15-Q01     * ettive     Yes     * ettive     Yes     * ettive     Yes     * ettive     Yes     * ettive     Yes     * ettive     Yes     * ettive     Yes     * ettive     * ettive                                                                                                    | IS-Q01 - IS-Q01                                       |                                                                                                    | Last Edit: 12/07/10 3:42 pm |                                                                                       |
| History                                                                                                    |                                                       | Report Quere IS-Q01<br>Mnemore IS-Q01<br>* Active Yes<br>* Name IS-Q01<br>Printer IS-P01: IS Printer M3035mfp | X                           | View<br>New<br>Edit<br>Report                                                         |
|                                                                                                    |                                                       | History                                                                                                    | Cancel Save                 | ?@&#=</th></tr><tr><td></td><td></td><td></td><td></td><td></td></tr></tbody></table> |

To file your changes, click on Save

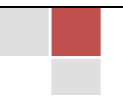

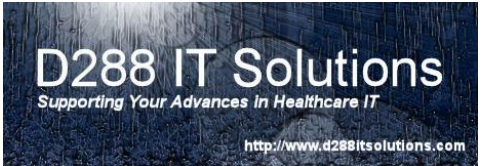

## INITALIZE REPORT QUEUE – If you have modified, inactivated,

or added Report Queues, you MUST now select the Initialize Report Queues. You're changes will NOT go into effect until you take this option. Double click on the Initialize Report Queues option.

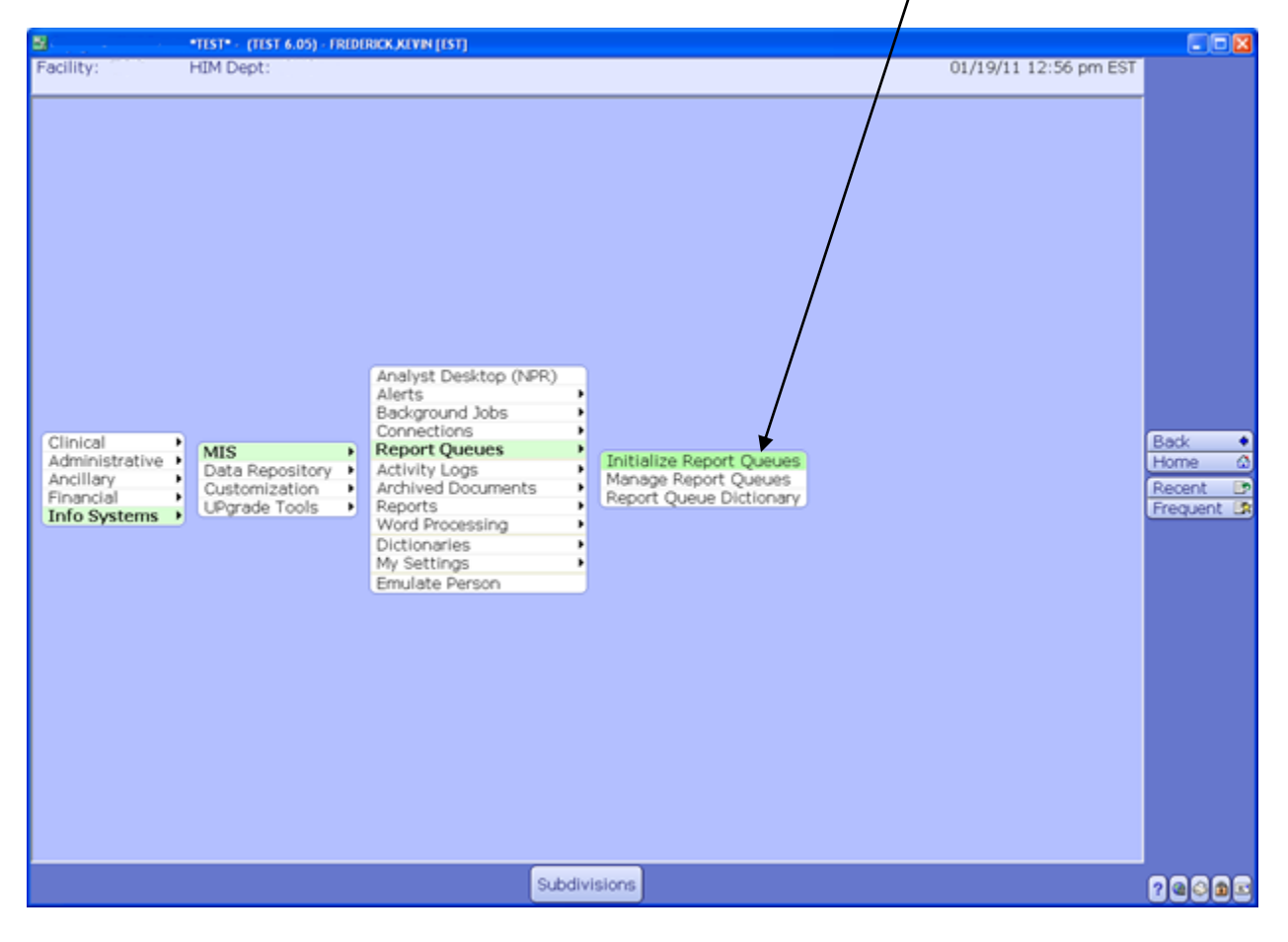

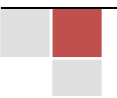

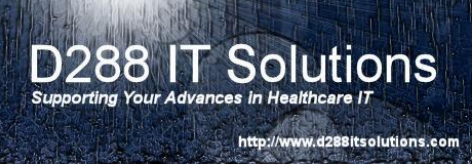

You will be prompted with a choice to Initialize Report Queues. To continue, select Yes. To stop and go back to the menu, select No.

| 🔠 Choice 🛛 🔀              |
|---------------------------|
| Initialize Report Queues? |
| Yes No                    |

Once it is complete, you will return to the menu.

**PLEASE NOTE:** You MUST have your MIS Specialist perform an Import Routine for Report Queue Dictionary. You will want to enter this into a task. You will want to make sure you include the list of queues you want them to import. This creates the queue.

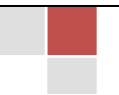

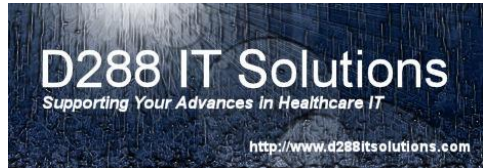

## MANAGING REPORT QUEUES - one of the unique

advantages to the Meditech 6.0 is the ability to monitor and manage the report queues. This functionality allows you to see what reports are queuing. It also allows you to see a history of the queue; as well as, the ability to re-queue reports, move or delete them.

To go to the Manage Report Queues function, click on **Info Systems →MIS → Report Queues** → Manage Report Queues.

| 8                                                                    | *TEST* - (TEST 6.05) - FRED                                           | ERICK KEVIN (EST)                                                                                                    |                                                                             |                       |                              |
|----------------------------------------------------------------------|-----------------------------------------------------------------------|----------------------------------------------------------------------------------------------------|-----------------------------------------------------------------------------|-----------------------|------------------------------|
| Clinical<br>Administrative<br>Ancillary<br>Financial<br>Info Systems | HIM Dept:<br>MIS<br>Data Repository<br>Customization<br>UPgrade Tools | Analyst Desktop (NPR)<br>Alerts<br>Background Jobs<br>Connections<br>Report Queues<br>Activity Logs<br>Archived Documents<br>Reports<br>Word Processing<br>Dictionaries<br>My Settings<br>Emulate Person | Initialize Report Queues<br>Manage Report Queues<br>Report Queue Dictionary | 01/20/11 10:07 am EST | Back •<br>Home ©<br>Recent ® |
| <u></u>                                                              |                                                                       | Subdiv                                                                                                    | isions                                                                      |                       | 20005                        |

#### D288 IT Solutions Supporting Your Advances in Healthcare IT http://www.d288itsolutions.com

#### **Meditech 6.0: Report Queues**

Once the Manage Report Queues main screen presents itself, you will want to select the queue you wish to work with. To select the queue, click on the name of the queue, and then click on **Detail** button at the bottom of the screen.

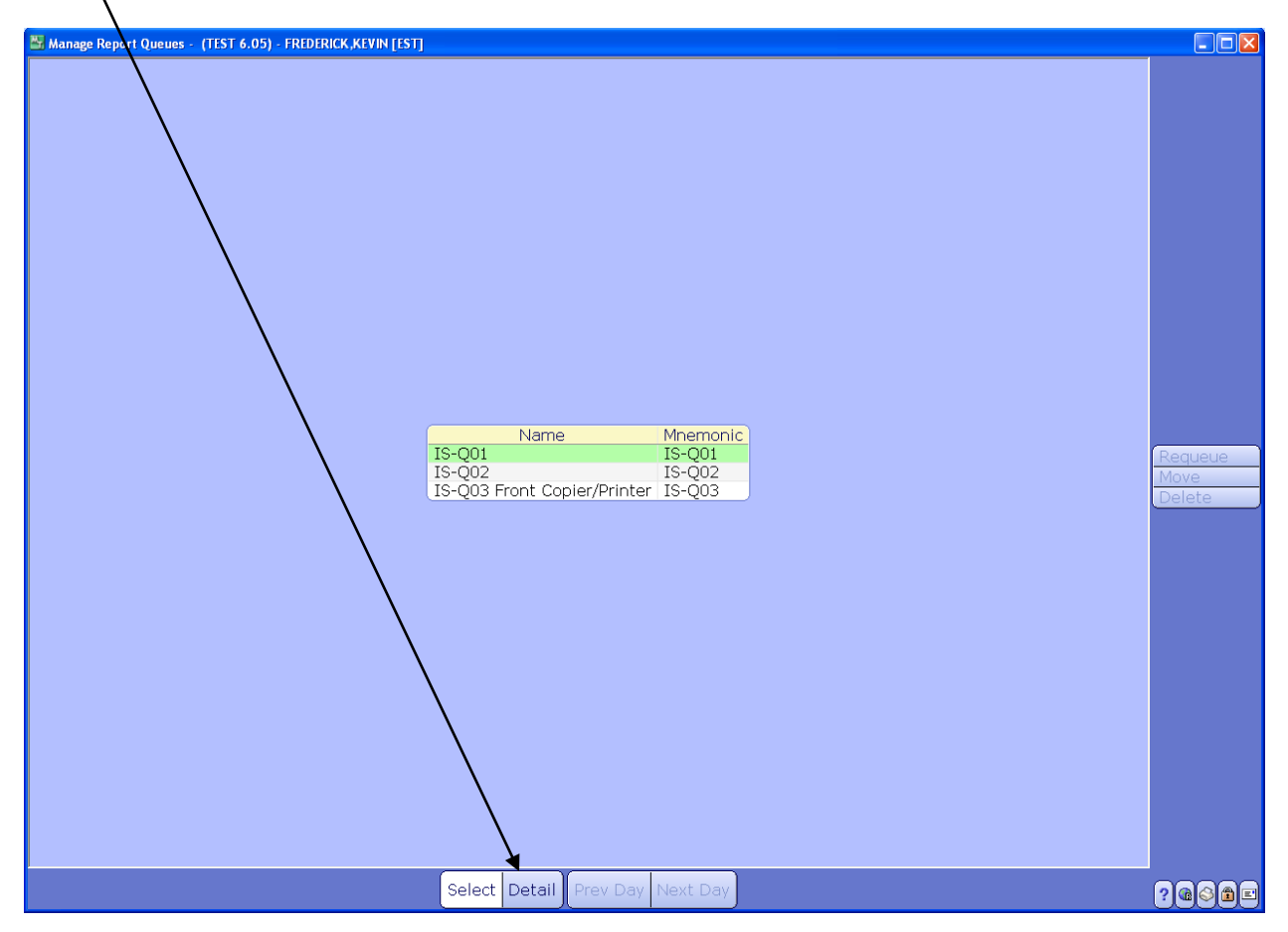

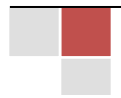

The queue is sorted by day and is defaulted to the current day.

You may work with one or multiple documents. To work with specific document(s), you will need to click on the <u>check off box</u> for the desired reports.

| Manage Report Queues - (1157 6.05) - FREDERICK, KYNP (51) | Requeue Move as<br>Delete as |
|-----------------------------------------------------------|------------------------------|
| Select Detail Prev Day Next Day Hide Deleted Refresh      | 2 0 S 2 E                    |

To **select another date**, you will need to scroll through to the desired date by using the Prev Day or Next Day button.

**Hide/Show Delete** – allows you to either view deleted reports or to hide them. It is a toggle function. If you delete the wrong report, you will need to use this function to view the report and requeue for printing.

Refresh will allow you to update the screen.

Select will bring you back to your Report Queue List.

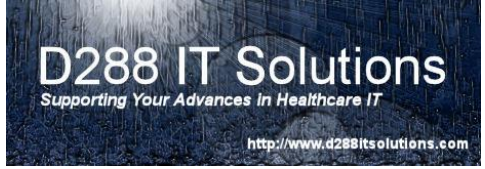

## **REPORT QUEUE NAMING CONVENTION** - the

maximum number of digits allowed by Meditech, at this point in time, is 10 characters. The report queue will be used by the application module to direct a report to a printer without specifying the actual printer. A default Report Queue can be associated to a location in the Location Dictionary.

You may associate multiple queues to a single printer creating a

one-to-many condition:

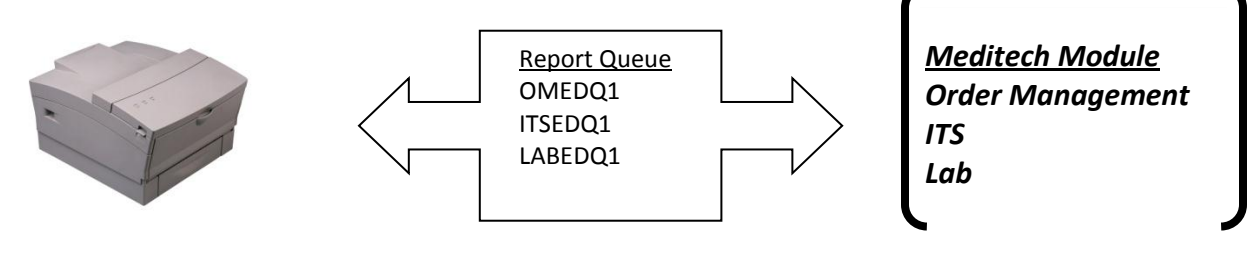

The sum total of these four criteria must not exceed 10 characters:

# 

ModuleDept Campus LtrPrinterCodeCodeIdentifier

The **Module Code** will consist of 2 characters in length.

The Department and Campus Code will not exceed 5 characters in total length.

The letter "**Q**" will used to identify that it is a Report Queue.

The **Printer Identifier** will be a 2 digit number in length. This should correlate to the Printer Numeric ID.

#### For Examples:

| Name      | Module | Department  | Campus      | Printer    |
|-----------|--------|-------------|-------------|------------|
| OM4WQ01   | OM     | 4W          | Main Campus | Printer #1 |
| ITEDQ03   | ITS    | ED          | Main Campus | Printer #3 |
| LBUCECQ02 | Lab    | Urgent Care | East Campus | Printer #2 |
| OMPTWCQ01 | ОМ     | PT          | West Campus | Printer #1 |

| Module Codes     | Id |
|------------------|----|
| Order Management | ОМ |
| ITS              | ІТ |
| Laboratory       | LA |

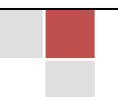

D288 IT Solutions, LLC. | http://www.d288itsolutions.com ©2012 D288 IT Solutions, LLC. All Rights Reserved. P a g e | 14

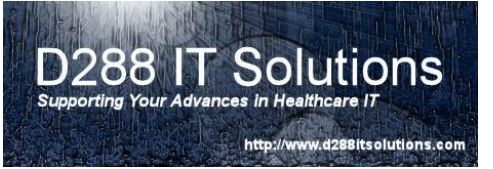

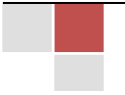